## Updating the Application Software

The application software can be updated using a USB flash drive.

## To save the application software file to your computer, please do the following:

**1.** Insert USB flash drive into the USB port of the computer.

**2.** Click the "131415 Culver's V23.cab" file link on the Culver's website. A ".zip" file will appear on the screen.

- 3. Left click to open the file.
- 4. Left click the application software file titled "131415 Culver's V23.cab".
- 5. Right click the highlighted file and click on "Copy".
- 6. Navigate to the computer's desktop, right click, and a menu will appear.
- 7. Right click the word "Paste" (the file should appear on the desktop).
- 8. Right click on the "131415 Culver's V23.cab" file.
- 9. A menu will appear. Scroll to "Send to".
- **10.** Highlight "Removable Disk" and left click.

## Follow these steps to transfer the application software to your printer.

**1.** Plug the USB flash drive into the USB port on the side of the printer.

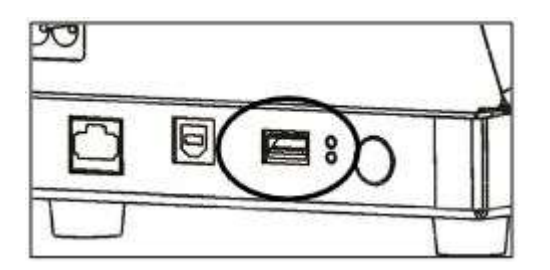

2. Press the **Tools** button in the upper right hand corner of the screen.

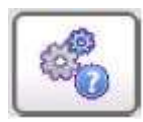

3. Press Admin.

- 4. Enter the Admin password then press Enter. The default password is 1234.
- 5. Press USB Update.

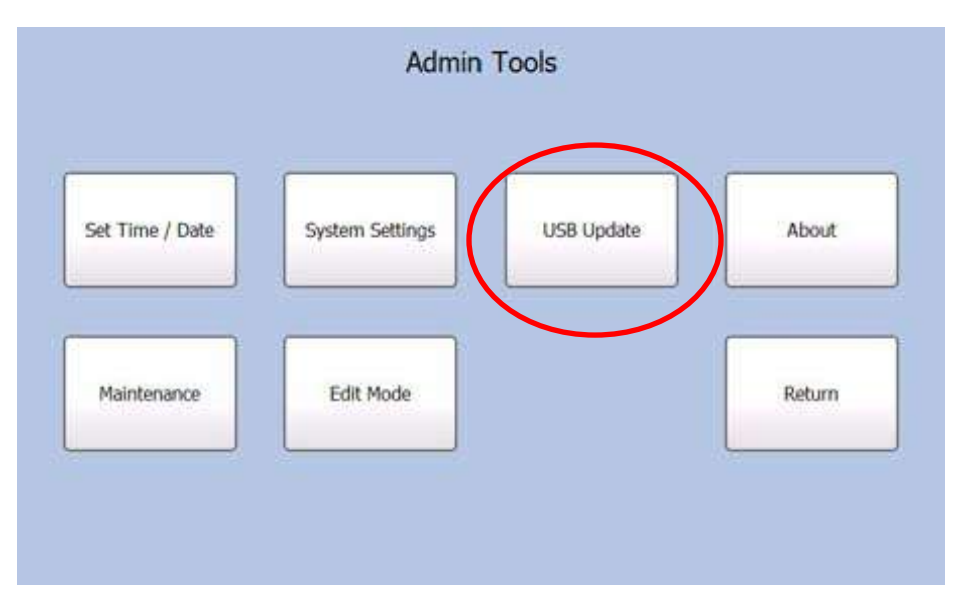

6. Press Update Application Software to update the software.

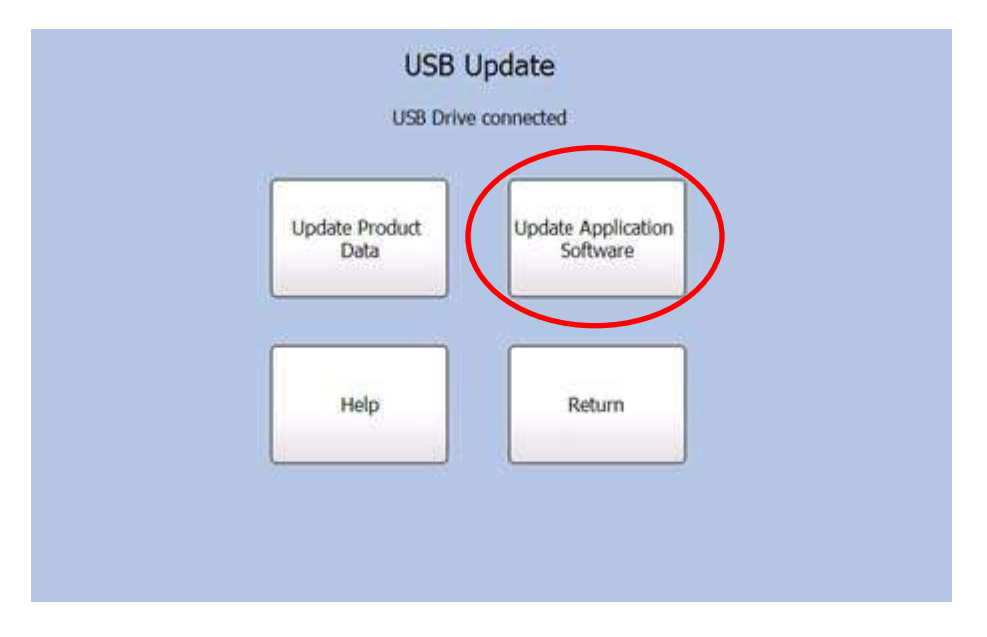

7. Locate and select "131415 Culver's V23.cab" file and press OK.

| 131415 Culver's V23 | .cab            |   |  |
|---------------------|-----------------|---|--|
|                     |                 |   |  |
|                     |                 |   |  |
|                     |                 |   |  |
|                     | * CAB on USB Dr | - |  |

- 8. An alert will appear that the download is complete. Press OK to continue.
- **9.** Remove USB flash drive from printer.

.